## **BORRADO DE CACHE OUTLOOK**

Para poder borrar la Cache de tu Outlook, y evitar el error al comunicarnos tendremos que seguir estos pasos.

-Dentro de la aplicación de outlook, tendremos que ir a Archivo, y Opciones

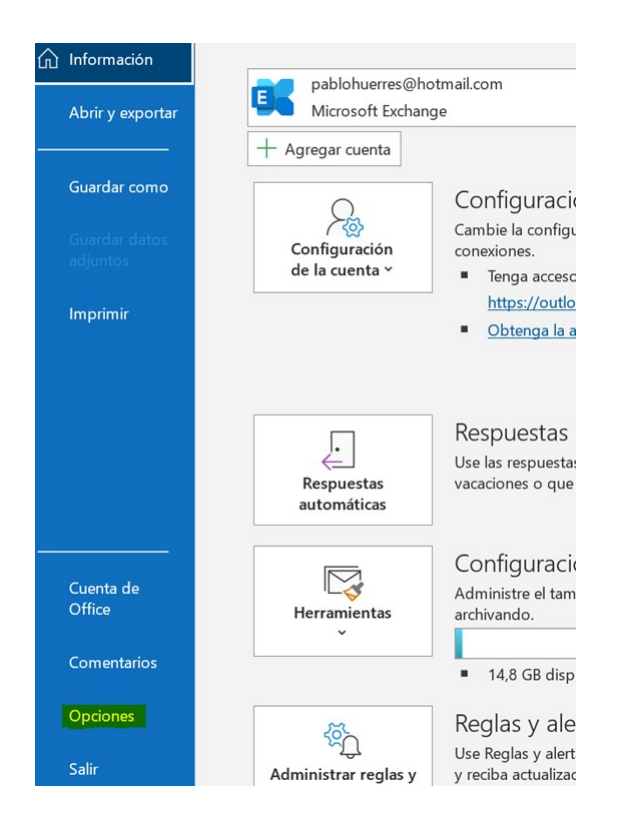

-Ahora nos abrirá un menú de **Opciones de Outlook**, tenemos que movernos hacia la opción de **Correo** 

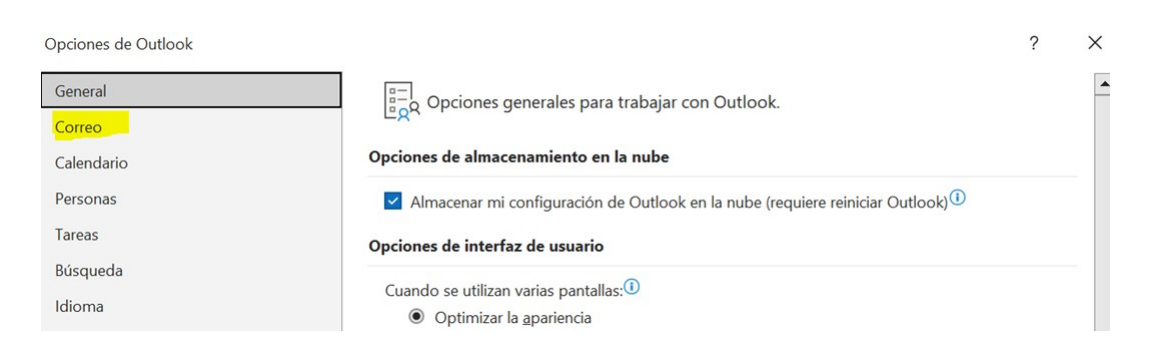

-Bajaremos hasta la opción de **Enviar mensajes**, y tendremos que:

- A. hacer click sobre Vaciar lista de Autocompletar para borra lo cacheado
- B. dejar sin chequear la opción Comprobación automática de

**nombres** como se puede ver a continuación:

## Enviar mensajes

| $\triangleright$ | Nivel de importancia predeterminado:                                                                                                   |
|------------------|----------------------------------------------------------------------------------------------------|
|                  | Nivel de confidencialidad predeterminado: Normal 🔻                                                                                     |
|                  | Marcar mensajes como expirados tras este número de días: 0                                                                             |
|                  | Usar siempre la cuenta predeterminada al redactar mensajes nuevos                                                                      |
|                  | Se pueden usar comas para separar varios destinatarios del mensaje                                                                     |
|                  | Compro <u>b</u> ación automática de nombres                                                                                            |
|                  | Eliminar las convocatorias de reunión y notificaciones de la Bandeja de entrada después de responder                                   |
|                  | CIRL + ENTRAR para enviar un mensaje                                                                                                   |
|                  | ✓ Usar lista de Autocompletar para sugerir nombres al escribir en las líneas Para, CC y CCO                                            |
|                  | ✓ Avisarme cuando envío un mensaje al que le falte un arc <u>h</u> ivo adjunto                                                         |
|                  | <ul> <li>Sugerir nombres que se mencionan cuando se usa el símbolo @ en un mensaje (se requiere el<br/>reinicio de Outlook)</li> </ul> |
|                  |                                                                                                    |

Sugerencias de correo electrónico

Finalmente pulsar <u>Aceptar</u> para guardar los cambios.